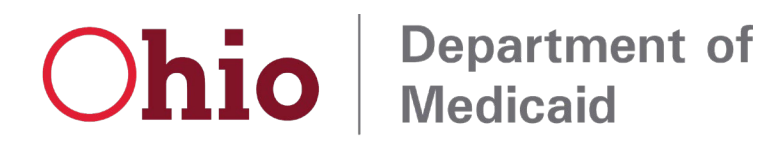

Mike DeWine, Governor Jon Husted, Lt. Governor Maureen M. Corcoran, Director

| TO:      | Contracted Medicaid Managed Care Plans<br>Contracted MyCare Ohio Plans |
|----------|------------------------------------------------------------------------|
| FROM:    | Matthew Hobbs<br>Office of Managed Care                                |
| DATE:    | May 28, 2021 (revised October 22, 2021)                                |
| SUBJECT: | Provider Revalidation Waiver – <i>Revised</i>                          |

This correspondence serves as a notification to Medicaid managed care plans (MCPs) and MyCare Ohio plans (MCOPs) that the Ohio Department of Medicaid (ODM) is providing additional clarification on Medicaid Handbook Transmittal Letter (MHTL) No. 3334-20-05<sup>1</sup>. This guidance document provides additional clarification to MCPs and MCOPs regarding valid provider termination reasons during the public health emergency.

## **Provider Revalidation Waiver**

Effective March 6, 2020, ODM initiated the provider revalidation waiver due to the COVID-19 Public Health Emergency (PHE). Under this waiver, no provider will be made inactive by ODM due to a failure to revalidate. MCPs and MCOPs should evaluate provider contracts and not the Medicaid agreement end date to determine if a provider is currently eligible (see MITS screenshots and examples below). During the duration of the PHE, the Medicaid agreement end date will not be updated.

| novider ID Number                                                      | Business Oit<br>Last Name, First           |                                                | Tax ID                                             |                                              | and the                                                                                                    |
|------------------------------------------------------------------------|--------------------------------------------|------------------------------------------------|----------------------------------------------------|----------------------------------------------|----------------------------------------------------------------------------------------------------|
| Provider Information                                                   |                                            |                                                |                                                    |                                              |                                                                                                    |
| Base Provider 3D<br>Managed<br>Gare<br>Ownership                       | 10191452<br>NO<br>NO                       | Service<br>Location<br>Provider<br>Ets<br>EthA | 1136961 - BANKOR, OMER A 💙                         | Practice Type<br>Provider<br>Type<br>License | 07 - RECESTERED DIETITIAN NUTRITIONEST<br>L07585 10/01/2014-06/30/2022                                                                                                    |
| On Review<br>Restriction                                               | NO<br>NO                                   | Address<br>Type<br>Gender                      | SERVICE LOCATION<br>FEMALE                         | Specialities<br>Address                      | INSTRUMENT DINTITIA 00/08/2004-12/31/2209                                                                                                    |
| Hedicaid Agreement<br>Ifficient Date<br>Hedicaid Agreement<br>End Date | 05/08/2006                                 | Tax ID<br>Contract                             | 05/09/2014-12/21/2298 V                            | City<br>County                               | CLEVELAND<br>CUTANOGA                                                                                                    |
| 835 Trading Partner 82<br>5 Trading Partner Name<br>Contract Status    | ACTIVE                                     | State/Zip<br>Phone<br>Fax                      | OH 44195-0001<br>216-986-1256<br>216-986-1191      | Hedicare<br>Certification<br>SUBS            | (MA PTAN 07/08/2015-12/31/2299 💌                                                                                                    |
| rollment Status Reason<br>Provider<br>Maintenance                      | ACTIVE<br>infect area to add or modify beh |                                                |                                                    |                                              | Prefs Sag Ball                                                                                                    |
| Contract<br>Contract<br>Contract                                       | Sel Payer Effective Date End Date          | Status Earoli                                  | anad at after Brances                              |                                              | (iii) (iii) |
| Diettan Contract DEFAD                                                 | ALY 05/04/2006 12/31/2299                  | ACTIVE ACTIV                                   | Select row above to update -or- click Add button I | below.                                       |                                                                                                    |

**MITS Example 1:** Active Provider – Provider not terminated due to revalidation waiver.

<sup>&</sup>lt;sup>1</sup> https://medicaid.ohio.gov/static/Providers/Enrollment+and+Support/Provider-Revalidation-Waiver.pdf

| Provider ID P<br>Search Dy:                                                  | Number                                                               | Business Oit<br>Last Name, First                                                                                                    | -                                                                                                    | Tax ID                                                                                                    |                                                | and a second second second second second second second second second second second second second second second |
|------------------------------------------------------------------------------|----------------------------------------------------------------------|----------------------------------------------------------------------------------------------------|----------------------------------------------------------------------------------------------------|----------------------------------------------------------------------------------------------------|------------------------------------------------|----------------------------------------------------------------------------------------------------|
| Provider Info                                                                | ormation                                                             |                                                                                                    |                                                                                                    |                                                                                                    |                                                | 1                                                                                                    |
| Base Pr                                                                      | Novider ID<br>Managed<br>Care<br>Ownership                           | 010045062<br>NO                                                                                                    | Service<br>Location<br>Provider<br>IDs<br>DBA                                                                    | 01/12/2009-12/31/2209<br>01/23/2009-12/31/2209                                                                                                    | Practice Type<br>Provider<br>Type<br>Liceme    | OTHER<br>20 - PHYSICIAN/OSTEOPATH INDIVIDUAL<br>35043824 OB/08/1979-04/01/2020                                 |
| C<br>1<br>Tes                                                                | On Review<br>Restriction<br>at Provider                              | NO<br>NO -                                                                                                    | Address<br>Type<br>Gender<br>Taxonomies                                                                          | SERVICE LOCATION<br>MALE                                                                                                    | Specialties<br>Address                         | SEDERAL BORNEY 52/09/1940-12/12/2299 V<br>9500 FUCLED AVE<br>MAIL CODE 543                                     |
| Medicaid A<br>ether<br>Medicaid A                                            | Agreement<br>Agreement<br>End Date                                   | 01/06/2019                                                                                                    | Tax ID<br>Contract                                                                                               | 02/06/1960-12/31/2298 V                                                                                                    | City<br>County                                 | CLEVELAND<br>CATARDOA                                                                                          |
| 835 Trading Part<br>5 Trading Part<br>Contr                                  | Partner ID<br>toer Name<br>ract Status                               | INACTIVE                                                                                                    | Skate/Zig<br>Phone<br>Fax                                                                                        | 0H 44195-0001<br>236-986-1256<br>236-986-1391                                                                                                    | Hedicare<br>Certification<br>SURS<br>Specialty | PTAV 10/28/2013-12/3L/2214 💌                                                                                   |
| Provider<br>Haintenarer                                                      | S Reason                                                             | FALLIRE TO RE-VALIDATE                                                                                                    | below.                                                                                                    |                                                                                                    |                                                | Profit Top(But) ?                                                                                              |
| Base Inform                                                                  | nation .                                                             |                                                                                                    |                                                                                                    |                                                                                                    |                                                | Cort No. 12 (A) (A)                                                                                            |
| Contract                                                                     |                                                                      |                                                                                                    |                                                                                                    |                                                                                                    |                                                | Geo See 22 (A) (3)                                                                                             |
| Contract<br>Independent i<br>Independent i<br>Physician Con<br>Physician Con | Laborato 04<br>Laborato 04<br>Laborato 04<br>Intract 04<br>Minact 04 | andal Payer Effective Date End<br>Res.L.T. 02/06/1980 01/<br>Res.L.T. 05/06/2019 127<br>Res.L.T. 05/06/2019 127<br>Res.L.T. 05/06/2019 127 | Date States   M/2019 ACTIVE   M/2019 MACTIVE   M/2019 MACTIVE   M/2019 MACTIVE   M/2019 MACTIVE   M/2019 MACTIVE | Excellment States Reason<br>ALTERS<br>ALTERS<br>ALTE | ton below.                                     |                                                                                                    |
| Contract                                                                     | ~                                                                    | Effective                                                                                                    | e Date                                                                                                    |                                                                                                    |                                                |                                                                                                    |
| manufal Barren                                                               |                                                                      | - Em                                                                                                    | d Date                                                                                                    |                                                                                                    |                                                |                                                                                                    |

**MITS Example 2**: Inactive Provider – Provider terminated due to failure to revalidate (pre-Covid-19 PHE).

Below is a Provider Master File (PMF) example identifying the same information as depicted in the MITS screenshots above. These examples show selected fields. PMF Example 1 is from the full file, showing the Medicaid agreement end date for Provider 0136961 is within the period of the PHE waiver and they have an active contract enrollment status (see green highlighted information). Also included in PMF Example 1 is Provider 0445361 with a Medicaid agreement end date *before* the PHE waiver and an inactive contract enrollment status (see red highlighted information).

## PMF Example 1

|          | ID_PROVIDER_M | DTE_EFF_MCD_ | DTE_END_MCD | CDE_ENROLL | DTE_EFF_ENROL |
|----------|---------------|--------------|-------------|------------|---------------|
| SAK_PROV | CAID_1        | AGREEMENT    | _AGREEMENT  | _STATUS_1  | LMENT_1       |
| 382685   | 0136961       | 05/08/2016   | 05/07/2021  | AC         | 05/08/2016    |
| 38027    | 0445361       | 02/09/1980   | 01/06/2019  | IN         | 01/07/2019    |

PMF Example 2 is from the contract records on the PMF, showing Provider 0136961 has an active contract status with a future end date of 12/31/2299 (see green highlighted information). Also included in PMF Example 2 is Provider 0445361 with an inactive contract status with an effective date of 1/7/2019 (before the revalidation waiver was in effect; see red highlighted information).

## PMF Example 2

|           |             |               |            |              | CDE_ENROLL | CDE_ENROLL |
|-----------|-------------|---------------|------------|--------------|------------|------------|
| SAK_PROV  | ID_PROVIDER | DTE_EFFECTIVE | DTE_END    | DTE_INACTIVE | _STATUS    | _REASON    |
| 000382685 | 0136961     | 05/08/2016    | 12/31/2299 | 12/31/2299   | AC         | 15         |
| 000038027 | 0445361     | 02/09/1980    | 01/06/2019 | 01/07/2019   | AC         | 15         |
| 000038027 | 0445361     | 02/09/1980    | 01/06/2019 | 01/07/2019   | AC         | 15         |
| 000038027 | 0445361     | 01/07/2019    | 12/31/2299 | 12/31/2299   | IN         | 31         |
| 000038027 | 0445361     | 01/07/2019    | 12/31/2299 | 12/31/2299   | IN         | 31         |

## Valid Provider Terminations during PHE

ODM is providing additional clarification related to terminations that are not protected under the PHE exclusions. The table below outlines valid reasons an ODM provider contract could be terminated during the PHE.

| ENROLLMENT<br>STATUS REASON                                                              | DESCRIPTION/MEANING                                                                                                    | PROVIDER ACTION                                                                                                    |
|------------------------------------------------------------------------------------------|----------------------------------------------------------------------------------------------------|----------------------------------------------------------------------------------------------------|
| License/Certificati<br>on Revoked                                                        | Board Action Taken on<br>License                                                                                                    | Provider must resolve with the board before re-<br>applying with ODM. Must go through ODM<br>compliance review to verify re-enrollment<br>eligibility.                                                                                                    |
| License Suspend -<br>License Board                                                       | Board Action Taken on<br>License                                                                                                    | Provider must resolve with the board before re-<br>applying with ODM. Must go through ODM<br>compliance review to verify re-enrollment<br>eligibility.                                                                                                    |
| Inactivity For 24<br>Months or More                                                      | Provider Has Failed to<br>Appear on a Claim For 24<br>Months or More.                                                                          | If termination occurred within 30 days, then<br>provider can email request to be reactivated (falls<br>within the 30 day ongoing fed web checks).<br>If termination occurred over 30 days ago then<br>provider will pood to reapply (reserveneed)                            |
| License<br>Certification –<br>Not Renewed                                                | Provider's license not<br>renewed                                                                                                    | If applicable, provider would need to reactivate<br>license with the board and then reapply with<br>ODM.                                                                                                    |
| Failure to<br>Revalidate                                                                 | Provider failed to<br>complete/submit<br>revalidation application                                                                              | Any provider whose Medicaid enrollment date<br>ended prior to the beginning of the PHE (March<br>6, 2020).                                                                                                    |
| Provider not<br>enrolled                                                                 | Provider has no historical or<br>current Medicaid enrollment<br>by MPN, NPI, or TIN. Direct<br>provider back to ODM.                           | Enroll: The provider needs to apply to ODM in MITS.                                                                                                    |
| Provider inactive<br>for any reason<br>before PHE<br>(3/6/21)                            | Plan validates the provider<br>has no active contracts and<br>the MPN is inactive                                                              | Re-enroll: Provider must re-apply to ODM to re-<br>enroll or submit the revalidation application if<br>one has been generated in MITS. If needed, the<br>provider can call the ODM Provider Enrollment<br>Hotline (1-800-686-1516) to determine the cause<br>of termination. |
| Provider inactive<br>for any reason<br>other than failure<br>to revalidate<br>during PHE | Plan validates reason for<br>inactivity is not failed to<br>revalidate.                                                                        | Re-enroll: Provider must re-apply to ODM and re-enroll.                                                                                                    |
| Provider NPI is<br>inactive but<br>provider reports<br>MPN is active                     | Plan validates provider has<br>active contracts and MPN.<br>Plan should notify ODM if<br>MPN is active but all<br>associated NPIs are inactive | NPI update to ODM: Provider must email ODM<br>at:<br><u>Medicaid_Provider_Update@medicaid.ohio.gov</u> .<br>to update their NPI on their active MITS profile.                                                                                                    |

| Provider location<br>or other<br>demographic<br>details do not<br>match with the<br>plans' record | Plan verifies alternative<br>locations that might be<br>registered in MITS or group<br>affiliations that might<br>identify service locations.<br>Plan validates NPI is not the<br>same one known to ODM. | Demographic update in MITS: Providers can<br>update demographics in MITS. There is a tutorial<br>available here:<br><u>https://medicaid.ohio.gov/wps/portal/gov/medic</u><br><u>aid/resources-for-</u><br><u>providers/billing/mits_online_tutorials/web-</u><br><u>portal-fundamentals</u> . |
|---------------------------------------------------------------------------------------------------|----------------------------------------------------------------------------------------------------|----------------------------------------------------------------------------------------------------|
|                                                                                                   |                                                                                                    | NPI update to ODM: Provider must email ODM<br>at:<br><u>Medicaid Provider Update@medicaid.ohio.gov</u> .<br>to update their NPI on their active MITS profile.                                                                                                    |

Questions regarding this memo should be sent to <u>ManagedCarePolicy@medicaid.ohio.gov</u>.